## Cell references

- A cell reference is the letter of the column followed by the number of the row where the cell is located. Example: A2, B5.
- There are several default assumptions made by Excel when you enter a cell reference:
  - a) Excel assumes the cell is on the same WS and in the same WB as the cell in which you enter the formula.
  - b) Excel assumes the reference is a **relative** reference, that means the cell reference changes when you copy the contents of a cell refering to it into another cell.
    - You copy a cell or a range by RC on the cell or range and selecting: Copy → select the destination cell(s) → Paste

### Example 1:

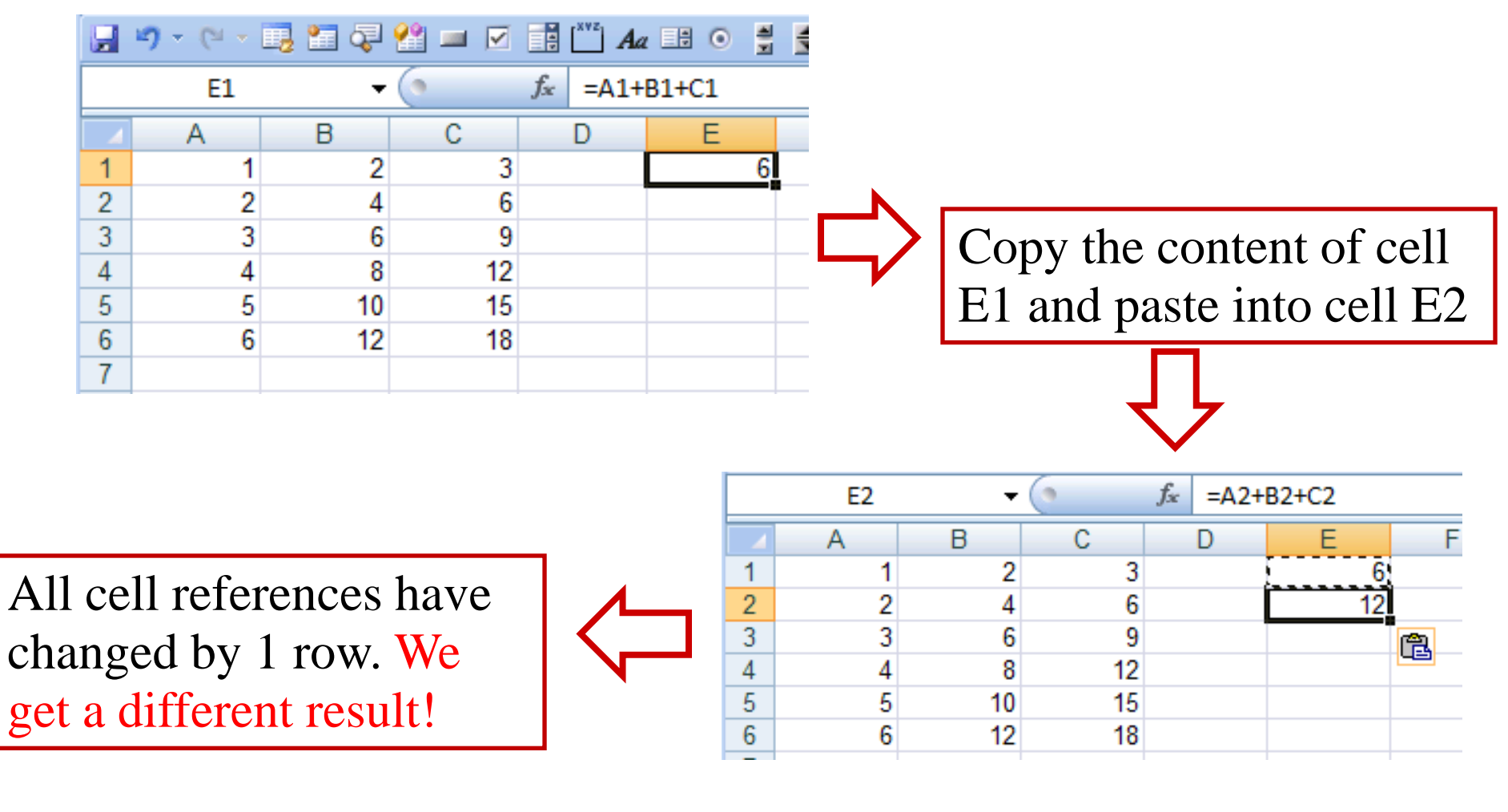

#### Example 2:

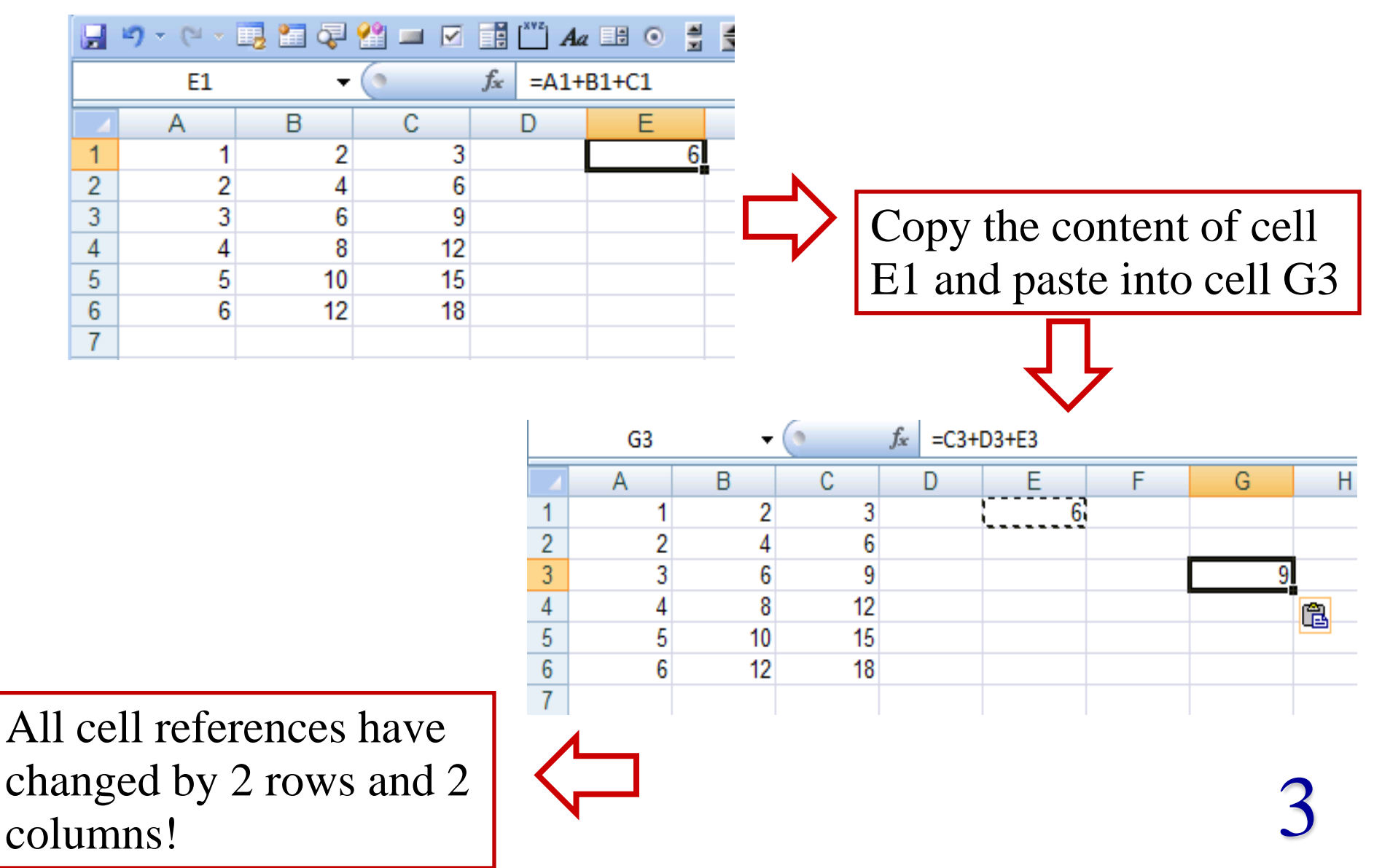

#### Example 3:

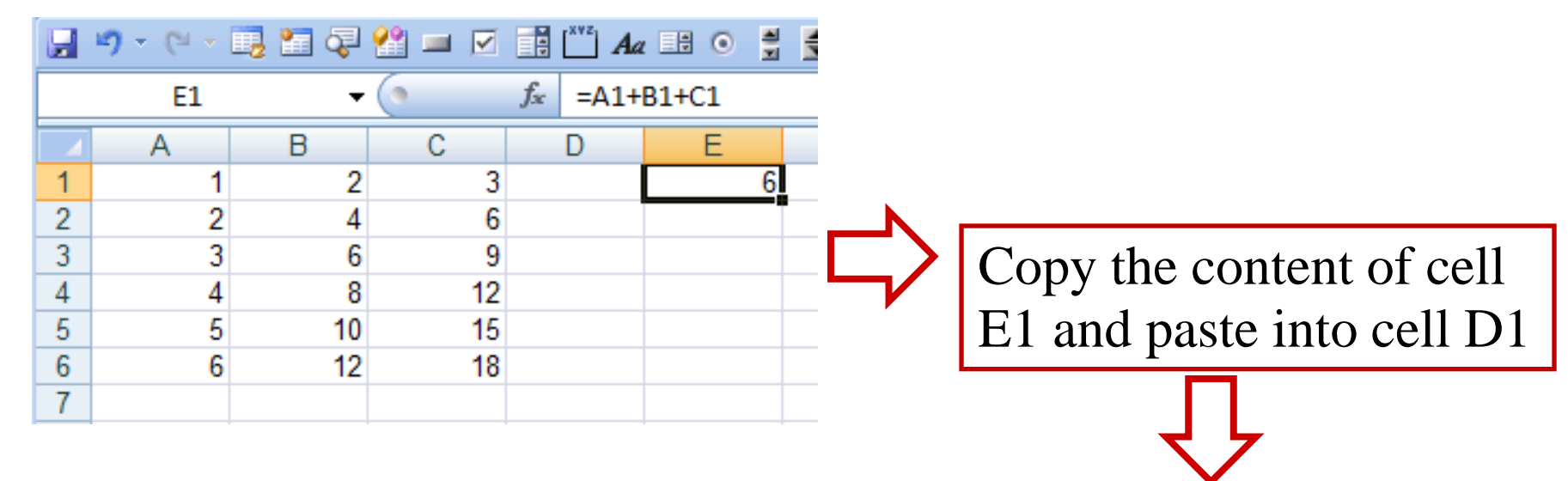

We get an error message, because the row number can not be reduced by 1!

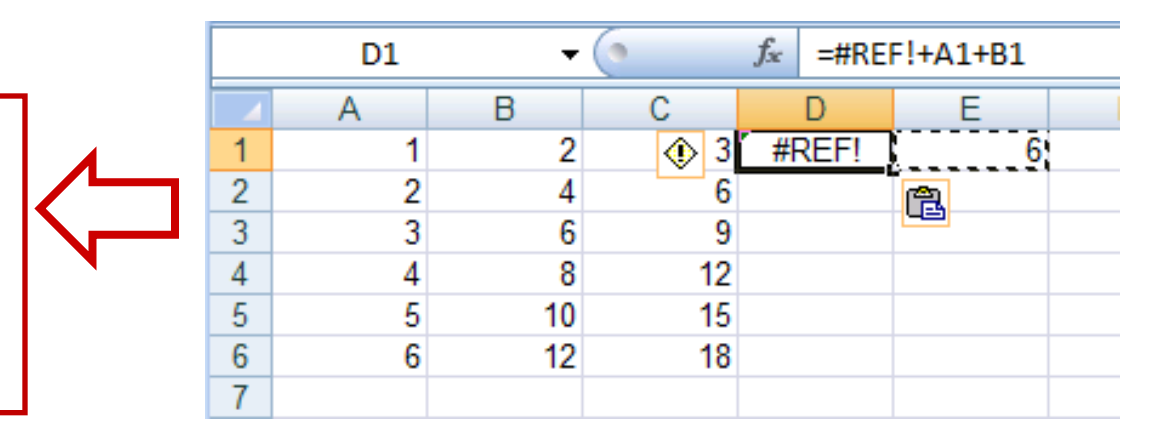

- Can we avoid that cell references change when we copy-paste them?
  - **Yes!** By adding a"**\$**"-symbol before the column letter and/or the row number !
    - There are four possibilities:
    - $= A1 \equiv changeable column and row (relative reference)$
    - =A = changeable column, fixed row (**mixed reference**)
    - = \$A1  $\equiv$  fixed column, changeable row (**mixed reference**)
    - = \$A\$1  $\equiv$  fixed column and row (**absolute reference**)

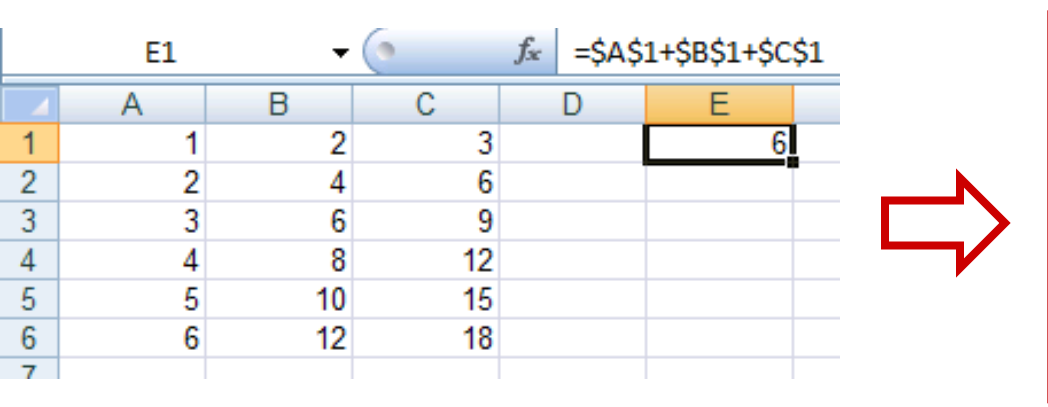

If you paste the content of E1 into any cell now, the **value and content** of the cell will remain unchanged!

• Examples (check these out!)

| copy cell<br>reference | paste cell<br>reference | relative<br>difference | formula<br>being<br>copied | final<br>formula<br>pasted cell |
|------------------------|-------------------------|------------------------|----------------------------|---------------------------------|
| C5                     | D6                      | add one column         | =F4                        | =G5<br>_€⊑⊈⊿                    |
|                        |                         | add one tow            | =\$F4                      | =\$F5                           |
| C5                     | D3                      | add one column         | =K7*B\$7                   | =L5*C\$7                        |
|                        |                         | subtract 2 rows        | =A3+\$B7                   | =B1+\$B5                        |
| C5                     | F11                     | add 3 columns          | f(A1:B5)                   | f(D7:E11)                       |
|                        |                         | add 6 rows             | f(A\$3:A7)                 | f(D\$3:D13)                     |
| C5                     | F1                      | add 3 columns          | =A3                        | =#REF!                          |
|                        |                         | subtract 4 rows        | _=∠5                       | =ACI                            |

- f(...) indicates some function see below=#REF! is an error message = cell reference not valid

- ► Naming cells or ranges:
- You can attach a name of your choice to a cell or a range and then use it as variable in a formula instead of a lengthy reference:
- Select the cell or range to which you want to give a name.

•Select the Formulas tab and there select 😕 Define Name 🔻

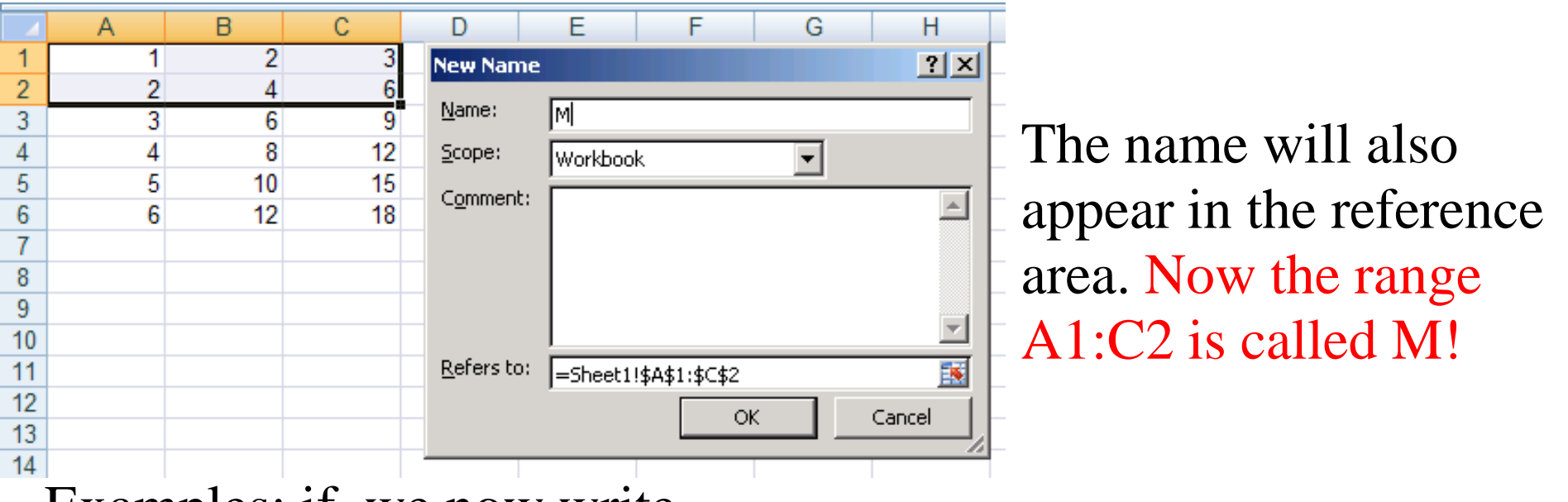

Examples: if we now write

=Sum(M)  $\rightarrow$  18

it will return the value 18, which is the sum of cells A1:C2!

# **Built-in Excel Functions I**

- Excel is equipped with over 300 built-in functions.
- They are divided into 10 groups: logical, statistical, mathematical and trigonometric, date and time, financial, text, cube, lookup and reference, information and engineering.

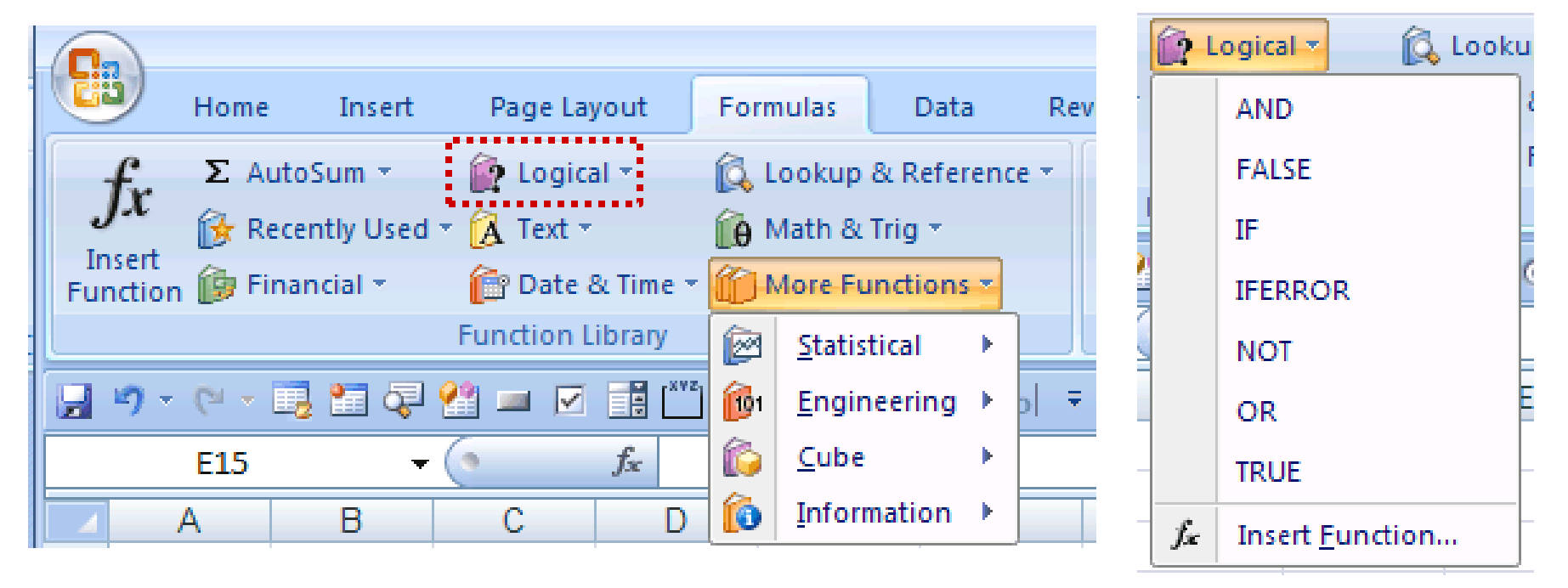

• You can see all the different types by going to the **Formulas tab**!

• A Excel built-in function normally takes "something" as input and returns "something" as output.

• Notice that the "something" can be any kind of variable (text, number, date, time ...)

• A function can also take several variables as input and may return several values as output.

• Syntax: =name(argument1;argument2; ....)

"name" is the name of the function

"argument1, argument2..." is a list of cells, ranges, other

functions or formulae

• the number of arguments can vary, e.g.

zero arguments: =PI()  $\rightarrow$  3.1415926535898.... =TODAY()  $\rightarrow$  2010-10-12

one argument: =SQRT(B5)  $\equiv \sqrt{B5} \rightarrow 2$  for B5=4 =SIN(PI()/2)  $\rightarrow 1$  two arguments: =ROUND(PI(),3)  $\rightarrow$  3.142 =POWER(2,2)  $\rightarrow$  2\*2=4 variable number: =SUM(C1:C10,B12,B5)  $\rightarrow$  sums up the values of the cells C1,C2,...,C10,B12,B5 =AVERAGE(2,4,7,9,5,1)  $\rightarrow$  4,6667

- For functions that can have many arguments (like the SUM function), the maximum number of allowed arguments is 255. A range counts as one argument.
- When you use a function, you can either type the function's name directly on the WS or you can use the help that is provided in the Functions tab.
- For example, if you didn't know exactly how to use the function SUM from the previous page and wanted to find out more about it.... 10

|       |                |                        |                                           |                 |              |            |                     | <u> </u>         |               |                               |                                    |                            |                                |                         |                 |    |
|-------|----------------|------------------------|-------------------------------------------|-----------------|--------------|------------|---------------------|------------------|---------------|-------------------------------|------------------------------------|----------------------------|--------------------------------|-------------------------|-----------------|----|
|       |                |                        |                                           | example3        | [Compatibili | ty Mode]   | -                   | $\neg$           |               | _                             | JĻ                                 |                            |                                |                         |                 |    |
| ıt    | Form           | nulas Data             | Revie                                     | w Vie           | w Add        | -Ins       |                     |                  |               |                               | $\checkmark$                       |                            |                                |                         |                 |    |
| ·     | <u>í</u>       | ookup & Refere         | ance 👻                                    | ð, <sup>2</sup> | Define Na    | me 🔹       | 留 🗆                 |                  | 4a 🖽 o 🛔      | ab 🗧                          | ;                                  |                            |                                |                         |                 |    |
|       | <u>θ</u>       | /lath & Trig 🔹         |                                           | fa<br>Name      | Use in For   | mula 🕆     | r (* X              | ✓ <b>f</b> x =St | JM(12;1;4)    |                               |                                    |                            |                                |                         |                 |    |
| ïme - |                | ROUNDDOWN              | ۴ ۱                                       | anager 🗳        | Create fro   | m Selectio | С                   | D                | E             | F                             | G                                  | Н                          |                                | J                       | K               | L  |
| ary   |                | ROUNDUP                |                                           | D               | efined Name  | 25         | Funct               | ion Argumer      | ts            |                               |                                    |                            |                                |                         | ? >             | 4  |
|       |                | SERIESSUM              |                                           |                 |              |            | SUM                 |                  |               |                               |                                    |                            |                                |                         |                 | -  |
|       |                | SIGN                   |                                           |                 |              |            |                     | Numb             | er1 12        |                               | 5                                  | = 12                       |                                |                         |                 |    |
| D     |                | SIN                    |                                           | G               | Н            |            |                     | Num              | per2 1        |                               |                                    | = 1                        |                                |                         |                 |    |
|       |                | SINH                   |                                           |                 |              |            |                     | Num              | ber3 4        |                               |                                    | = 4                        |                                |                         |                 |    |
|       |                | SQRT                   |                                           |                 |              |            |                     | Num              | ber4          |                               | Ē                                  | = nur                      | nber                           |                         |                 |    |
|       |                | SORTPI                 |                                           |                 |              |            |                     |                  |               |                               |                                    | 2                          |                                |                         |                 |    |
|       |                | SUBTOTAL               |                                           |                 |              |            |                     |                  |               |                               |                                    | 17                         |                                |                         |                 | 1  |
|       |                | SUM                    |                                           |                 |              |            | Adds                | all the number:  | in a range of | cells.                        |                                    |                            |                                |                         |                 | L. |
|       |                | SUMIE                  |                                           |                 |              |            |                     |                  | Num           | <b>ber3:</b> numbe<br>are ior | er1;number2;<br>nored in cells, in | are 1 to 25<br>cluded if t | 55 numbers to<br>ped as argume | sum. Logical v<br>ents. | values and text |    |
|       |                | SUMIES                 | SUM(number1;number2;)                     |                 |              |            |                     |                  |               |                               | ,,                                 |                            |                                |                         |                 | Ŀ  |
|       |                | SUMPRODUCT             | Adds all the numbers in a range of cells. |                 |              |            | Formula result = 17 |                  |               |                               |                                    |                            |                                |                         |                 |    |
|       |                | SUMPRODUCI             | Droce                                     | El forme        | ve hele      |            |                     |                  |               |                               |                                    |                            |                                |                         | I               |    |
|       |                | SUMSQ                  | I Press                                   | FI IOI IIIC     | ore neip.    |            | Help                | on this function |               |                               |                                    |                            |                                | ОК                      | Cancel          |    |
|       |                | SUMX2MY2               |                                           |                 |              |            |                     |                  |               |                               |                                    |                            |                                |                         |                 |    |
|       |                | SUMX2PY2               | _                                         | Y               |              | an e       | ithe                | er tvn           | e in 1        | the d                         | ata o                              | r I (                      | $\gamma_{0n}$                  |                         |                 |    |
|       |                | SUMXMY2                |                                           |                 |              |            |                     | n cyp            |               |                               |                                    |                            |                                | ,                       |                 |    |
|       |                | TAN                    |                                           | W               | /hich        | allo       | <b>DWS</b>          | you              | to se         | lect                          | cells                              | by 1                       | ooint                          | ing                     |                 |    |
|       |                | TANH                   |                                           | 5               | iroct        |            | n th                |                  | 7             |                               |                                    | ~ 1                        | -                              | C                       | 1 1             |    |
|       |                | TRUNC                  | -                                         | u               | nect         | iy Ol      | II UI               |                  | ).            |                               |                                    |                            |                                |                         | 11              |    |
|       | f <sub>x</sub> | Insert <u>F</u> unctio | n                                         |                 |              |            |                     |                  |               |                               |                                    |                            |                                |                         |                 |    |

- ► Date & Time, Financial and Logical Functions
- <u>Date & Time Functions</u>

These are functions which deal with times and dates: =TODAY() = returns todays date

=NOW() = returns todays date and the current time

- Financial Functions
  - These are functions with some financial applications, e.g.
  - =FV(rate,np,pmt,pv,type) = future value of an investment
    - rate  $\equiv$  interest rate per period
    - $np \equiv total number of payments$
    - pmt = payment made each period
    - $pv \equiv initial lump-sum, (optional, default is 0)$

type = indicates when payments are due, it is 1 if at the beginning of the period and 0 if at the end of the period (optional, default is 0) 12

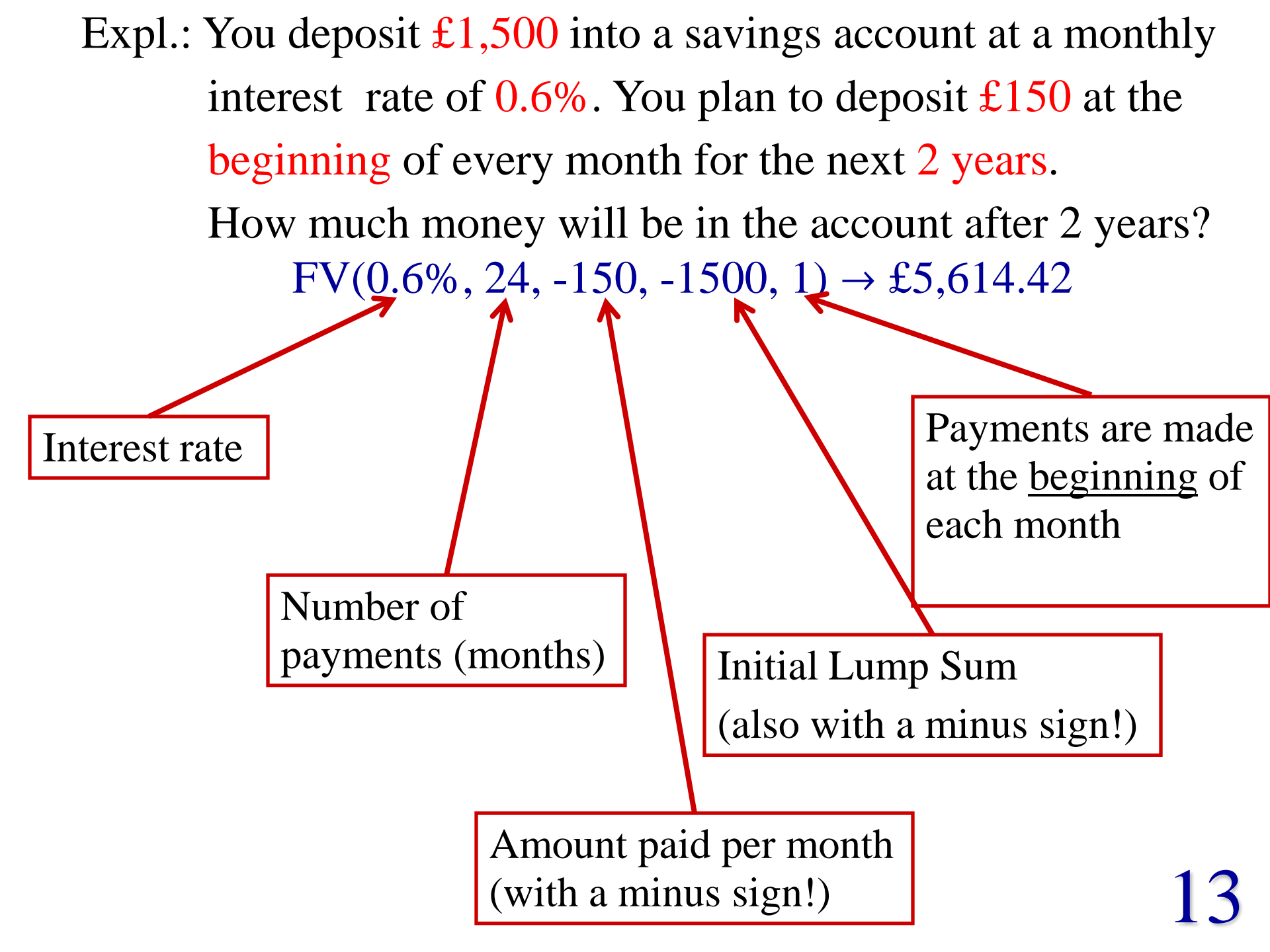

#### Logical Functions

These functions handle boolean values, i.e. TRUE or FALSE. There are 7 functions of this type, IF, IFERROR, NOT, AND, OR, FALSE() and TRUE().

The IF-function is used when you want to define a function that returns a different result depending on whether or not a condition is satisfied (see exercises 3, 4 of Lab Sheet 2). Syntax: =IF(*condition*, value for true, value for false)

Syntax. -If (containon, value for true, value for false)

*condition* = expression1 *comparison operator* expression2

*comparison operators*: =  $\equiv$  equal to

- <> = not equal to
- $> \equiv$  greater than
- >= = greater than or equal to
- $< \equiv$  less than
- <= = less than or equal to

Example: =IF(B3>0, "positive", "negative") returns the text value "positive" if the value in the cell B3 is positive and otherwise the text value "negative".

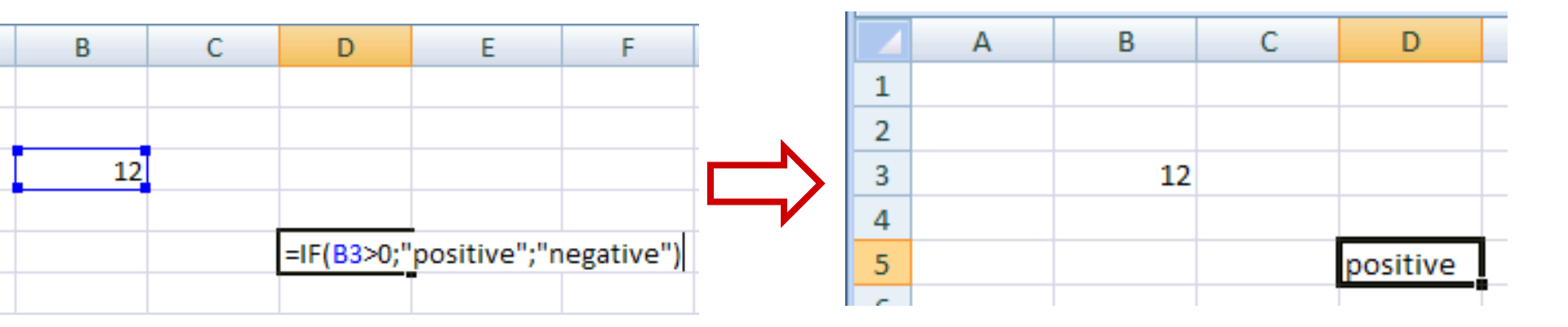

If we now change the value of B3 to -6, the value of the function will automatically change to "negative".

#### More examples:

=IF((A1-B2)>=0, SQRT(A1-B2), "complex value") =IF(SUM(A1:A9)>0, 1, 0) =IF(D6, "true", "false") IF-functions can be nested up to seven times, which means that inside the argument of an IF-function (as condition or returned value) you can have further IF-functions.

**Example:** =IF(A1>-5, IF(A1<=5,1,0), 0) produces the function:

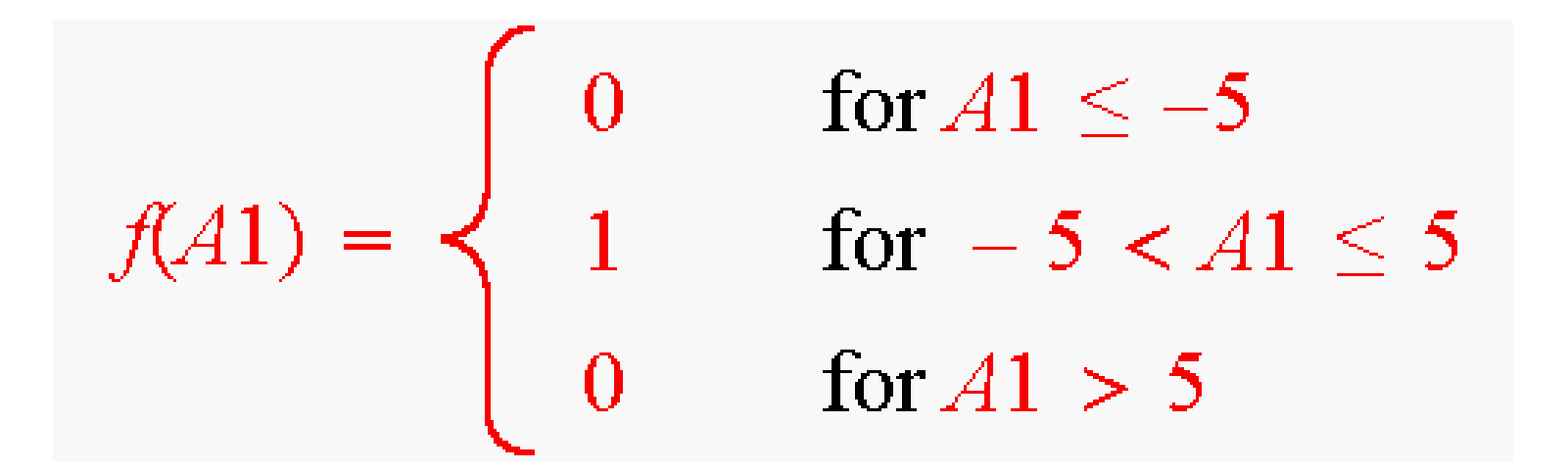

16